# **IT Department: Windows Intune Installation**

# Getting your BYO device ready for school: Intune

# Windows version

Intune is a secure mobile management system that allows you to use school Wi-Fi, emails, learning applications and websites on personal devices.

Before you start, **<u>students will need their email address and password</u></u>. If you do not have this information, you will not be able to successfully complete the installation.** 

# How to install Intune

#### Step 1

Connect the laptop to the internet (any internet connection will work – at home or at school. At school, we recommend connecting to iDET)

#### Step 2

Click either the Windows icon or the Search icon (magnifying glass) at the bottom-left corner of your screen and type the word "Access"

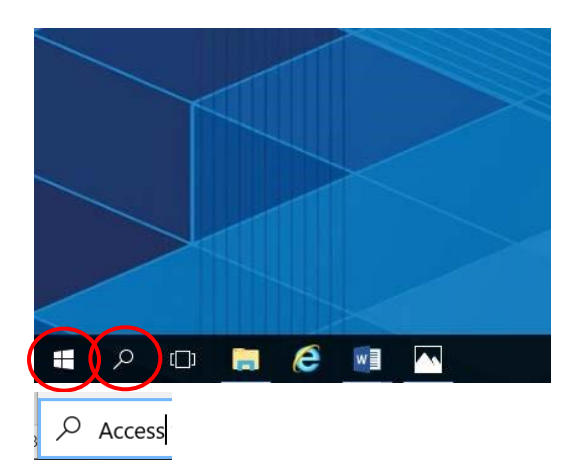

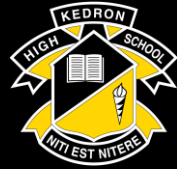

Kedron State High School

### Step 3

Click Access work or school

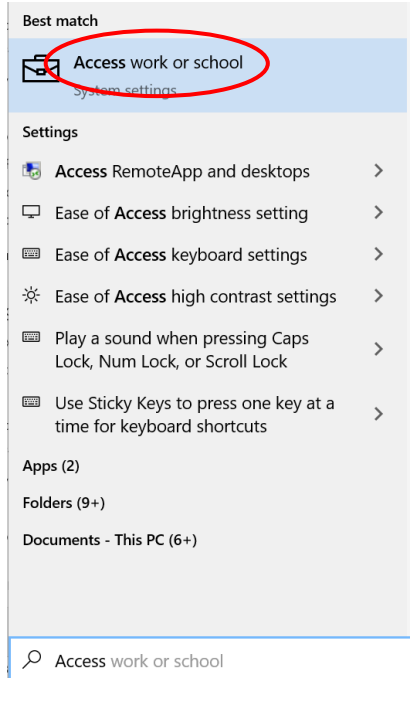

#### Step 4

If your account is already listed, select it and then select Disconnect.

#### Then click Connect

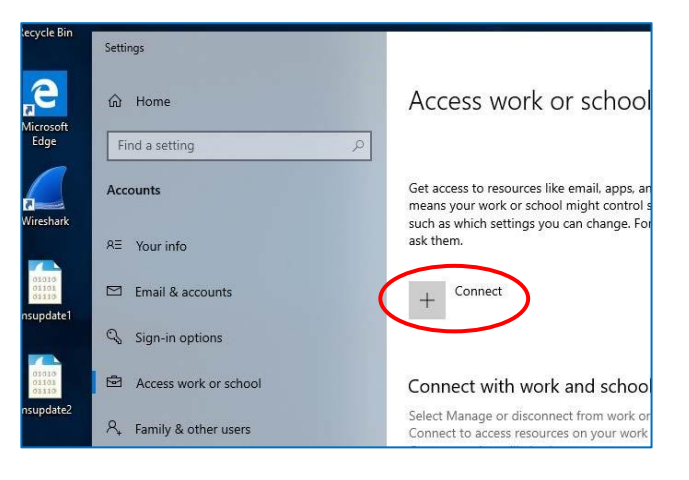

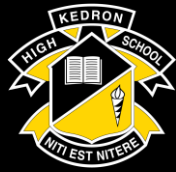

Kedron State High School Traditional Academic Disciplined Diverse

#### Step 5

Enter your school @eq.edu.au email address and select Next

| Set ι                        | ip a work or school account                                                                                                    |
|------------------------------|----------------------------------------------------------------------------------------------------|
| You'll g<br>work o<br>change | et access to resources like email, apps, and the network. Connecting means your<br>r school might control some things on this device, such as which settings you car<br>. For specific info about this, ask them. |
| flast1                       | @eq.edu.au                                                                                                    |
|                              |                                                                                                    |
|                              | 27 M                                                                                                    |
| Alterna                      | te actions:                                                                                                    |
| These a full cor             | nctions will set up the device as your organization's and give your organization<br>trol over this device.                                                                                                    |
| Join th                      | s device to Azure Active Directory                                                                                                    |
| Join th                      | s device to a local Active Directory domain                                                                                                    |
|                              |                                                                                                    |
|                              | Next                                                                                                    |

#### Step 6

Enter your username and password, accept the terms and conditions and click Sign in.

| Queenslan                       | <b>d</b> Government        | Department of <b>Educatior</b> | 1 |
|---------------------------------|----------------------------|--------------------------------|---|
| Managed<br>Sign in with your us | Internet Serv              | lice                           |   |
| Username *                      | flast1                     |                                |   |
| Password *                      | •••••                      |                                |   |
| Sign in Change my passw         | the <u>conditions of u</u> | ise and privacy statement      |   |
|                                 |                            |                                |   |

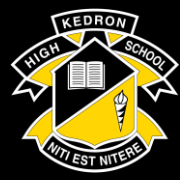

Kedron State High School Traditional Academic Disciplined Diverse

#### Step 7 Select Done.

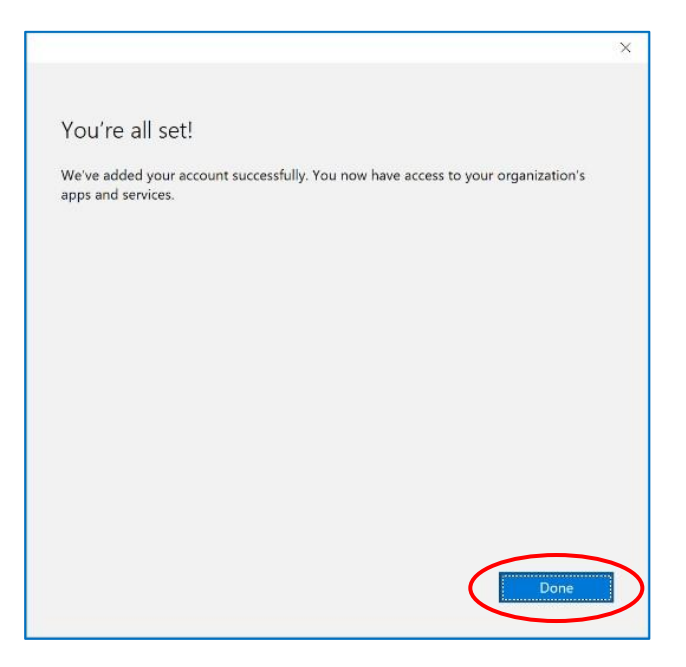

# Step 8

Check your account has been added. Your account details will be displayed.

| Settings              | - D X                                                                                                    |  |  |
|-----------------------|----------------------------------------------------------------------------------------------------|--|--|
| û Home                | Access work or school                                                                                                    |  |  |
| Find a setting        | R                                                                                                    |  |  |
| Accounts              | Get access to resources like email, apps, and the network. Connecting<br>means your work or school might control some things on this device,<br>such as which settings you can change. For specific info about this |  |  |
| RE Your info          | ask them.                                                                                                    |  |  |
| 🖾 Email & accounts    | + Connect                                                                                                    |  |  |
| 🖏 Sign-in options     | Work or school account                                                                                                    |  |  |
| Access work or school | flast1@eq.edu.au                                                                                                    |  |  |

### Step 10

Restart your device.

#### Step 11

Settings will differ for some users and you may be prompted to change your password. If you are, please do so.

When your device has restarted, the Intune set up is completed. It may take up to 15 minutes to finish installing. You can use your device in the meantime but please keep it connected to the internet.

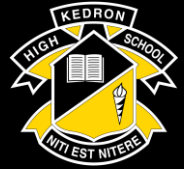

Kedron State High School Traditional Academic Disciplined Diverse